# How to accept/reject entries, additions and substitutions in the FEI Entry System

Please go to <a href="https://entry.fei.org">https://entry.fei.org</a>

Login at the top right of the page

| FEI Entry Platform 2.9.18ab | <b>FEI</b> | Pierre HAT (BEL) |  |
|-----------------------------|------------|------------------|--|

when you are on your event, you will have a view on all entries.

In the tab "entries" you have all entries which have been made by the NFs.

You can make 2 actions:

#### Accept

If you accept, be aware that you won't be able to reject the Entry later. That means that the athlete/horse are accepted to compete at your event.

You can accept the entire entry by clicking in the athlete name, or, if he has more than one horse entered, accepted 2/3 horses. etc...

| Entry Lists | Entries           | Master List  | Pendin | g Substituti   | ons Pendin   | g Additions  |      |      |         |          |
|-------------|-------------------|--------------|--------|----------------|--------------|--------------|------|------|---------|----------|
| Filter Entr | es: Definite List | ▼ NF: A      | ▼ Com  | petitions: All | •            |              |      |      |         |          |
| ∧Atl        | iletes & Horses   |              | NF     | FEI ID         |              | Entry Status | Nom. | Def. | Entry A | ctions   |
|             | ROSE Rose (US     | 5A)          | USA    | 10067738       | Contact Info | Definite     |      | ~    | Accept  | Reject C |
| A           | LCAZAR Subst.     |              |        | 1031462        | Shavinge     | Definite     |      |      | Accent  |          |
| 5           | 03-PSG 504-Int I  | 505-Int I FS |        | 1031402        | Shavings     | Deninite     |      | Ý    | Accept  | Accept   |

The entry becomes green.

| ,    |                                    | 1 On an | ig ouboritur |                | graduitono (1) |      |         |               |            |      |   |
|------|------------------------------------|---------|--------------|----------------|----------------|------|---------|---------------|------------|------|---|
| Filt | ter Entries: Definite List 💌 NF: 🖊 | All     | ▼ Com        | petitions: All | •              |      |         |               | 1          | Logs |   |
|      | Athletes & Horses                  | NF      | FEI ID       |                | Entry Status   | Nom. | Def.    | Entry Actions |            |      | ^ |
| ۲    | AMBROSE Rose (USA)                 | USA     | 10067738     | Contact Info   | Accepted       |      | ~       | No Show       | Contact NF | Log  |   |
|      | ALCAZAR Subst.                     |         | 40010.00     | Charling and   | Assessed       |      | _       |               |            |      |   |
|      | 503-PSG 504-Int I 505-Int I FS     |         | 103(A62      | Snavings       | Accepted       |      | <b></b> |               |            | Log  |   |

#### <u>Reject</u>

You can reject the entire entry (athlete + horse (s) ) or if he has more than one horse entered, rejected 1/2 horses. etc...

|                                                      | ۲ | PAPE Suzan (GBR)               | GBR         | 10011925 | Contact        | Info | Definite |  | ~ | Accept | Reject | Contact NF | Log |
|------------------------------------------------------|---|--------------------------------|-------------|----------|----------------|------|----------|--|---|--------|--------|------------|-----|
|                                                      |   | HARMONY'S DON NOBLESSE Subs    | ESSE Subst. |          | Shavinge       | Stal | Definite |  | , | Accent | Deject |            | Log |
|                                                      |   | 503-PSG 504-Int I 505-Int I FS |             | 1040200  | Shavings Stai. |      | Delinite |  | * | Accept | Reject | LUI        |     |
| Arrival: 23/02/16 Depart: 28/02/16 1 Stable Shavings |   |                                |             |          |                |      |          |  |   |        |        |            |     |

If you reject one entry, a comment, which will be sent to the NF, is mandatory.

You can select in the drop down list or write a comment.

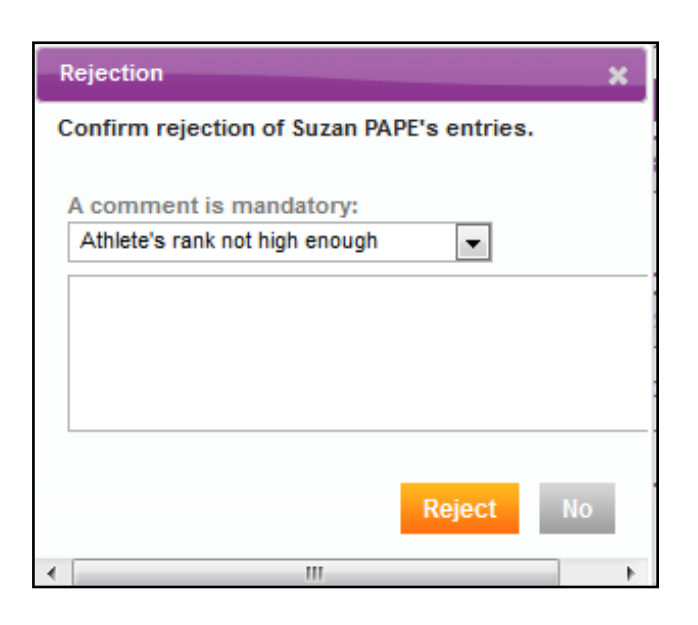

|   |                                                      | PAPE Suzan (GBR)                   | GBR     | 10011925 |       |          | Rejected |   | ~                | Cancel Rejection | Log<br>Contact NF |  |  |  |
|---|------------------------------------------------------|------------------------------------|---------|----------|-------|----------|----------|---|------------------|------------------|-------------------|--|--|--|
| I |                                                      | REJ: Too many athletes for this NF |         |          |       |          |          |   |                  |                  |                   |  |  |  |
| I |                                                      | HARMONY'S DON NOBLESSE Subst       | 104OE60 | Shavings | Stal. | Rejected |          | ~ | Cancel Rejection | Log              |                   |  |  |  |
|   | Arrival: 23/02/16 Depart: 28/02/16 1 Stable Shavings |                                    |         |          |       |          |          |   |                  |                  |                   |  |  |  |

Dont forget to have a look at the "**pending additions**" and "**pending substitutions**" tab, as you will also have to accept/reject the late entries/changes.

| Entry Lists Entries Master List       | Pendin | g Substituti | ons Pendin     | g Additions (1) |      |      |               |
|---------------------------------------|--------|--------------|----------------|-----------------|------|------|---------------|
| Filter Entries: Definite List 💌 NF: A | I      | ▼ Comp       | oetitions: All | •               |      |      |               |
| Athletes & Horses                     | NF     | FEI ID       |                | Entry Status    | Nom. | Def. | Entry Actions |
| O AMBROSE Rose (USA)                  | USA    | 10067738     | Contact Info   | Accepted        |      | ~    | No Show       |
| ALCAZAR Subst.                        | -      | 103IA62      | Shavings       | Accepted        |      | ~    |               |

### Cancel rejection

You have the possibility to "cancel the rejection" for different reasons; you finally got the availability for more athletes / horses, you need to release the rejected horse has the NF wants to enter him with another athlete, etc...

Just click on "cancel rejection"

| Entry | Lists Entries Master List                        | Pendin | ig Substituti | ons Pending    | g Additions (1) |      |      |                  |               |          |
|-------|--------------------------------------------------|--------|---------------|----------------|-----------------|------|------|------------------|---------------|----------|
| Filte | er Entries: Definite List 💌 NF: Al               | 1      | ▼ Com         | petitions: All | •               |      |      |                  | Lo            | ogs      |
|       | Athletes & Horses                                | NF     | FEI ID        |                | Entry Status    | Nom. | Def. | Entry Actions    |               | <u>^</u> |
|       | AMBROSE Rose (USA)                               | USA    | 10067738      | Contact Info   | Accepted        |      | ~    | No Show          | Contact NF Lo | g        |
|       | ALCAZAR Subst.<br>503-PSG 504-Int I 505-Int I FS |        | 103IA62       | Shavings       | Accepted        |      | ~    |                  | L             | og       |
|       |                                                  |        |               |                |                 |      | -    |                  | _             |          |
|       | PAPE Suzan (GBR)                                 | GBR    | 10011925      |                | Rejected        |      | ~    | Cancel Rejection | Contact N     | ig -     |
|       | REJ: Too many athletes for this NF               |        |               |                |                 |      |      |                  |               |          |
|       | HARMONY'S DON NOBLESSE Subs                      | t.     | 104OE60       | Shavings Stal. | Rejected        |      | 1    | Cancel Rejection | L             | og       |
|       | Arrival: 23/02/16 Depart: 28/02/16 1             | Stable | Shavings      |                |                 |      |      |                  |               |          |

Master List

In the tab "Master List" you will find the list of athletes/horses you have accepted.

Unique solution ID: #1053 Author: Marion Régin Last update: 2018-10-23 07:44